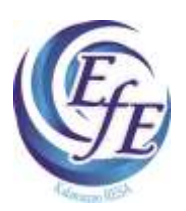

Online Course Enrollment User Instructions

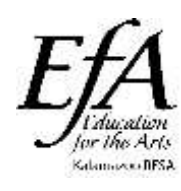

# Navigate in your web browser to Attend.kresa.org

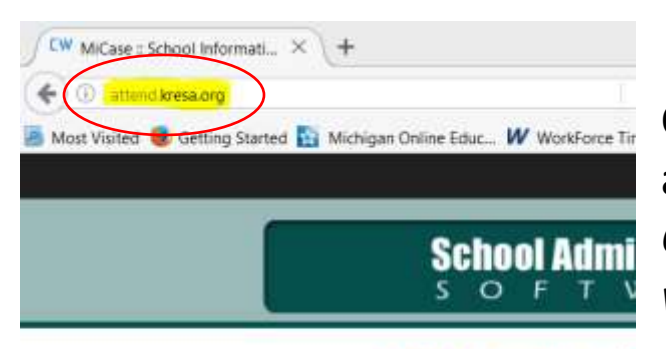

**KRESA** County-wit

| Please Login         | Michigan Collabo          |
|----------------------|---------------------------|
| Role Administrative  | Address the inform        |
| Login ID<br>Password | Allegan Area              |
| Login                | Lewis (<br>St. Joseph Cou |

Choose the Administrative Role and enter your log-in information. Contact EFE (250-9305) for help with log-in credentials.

# **Enrollment**

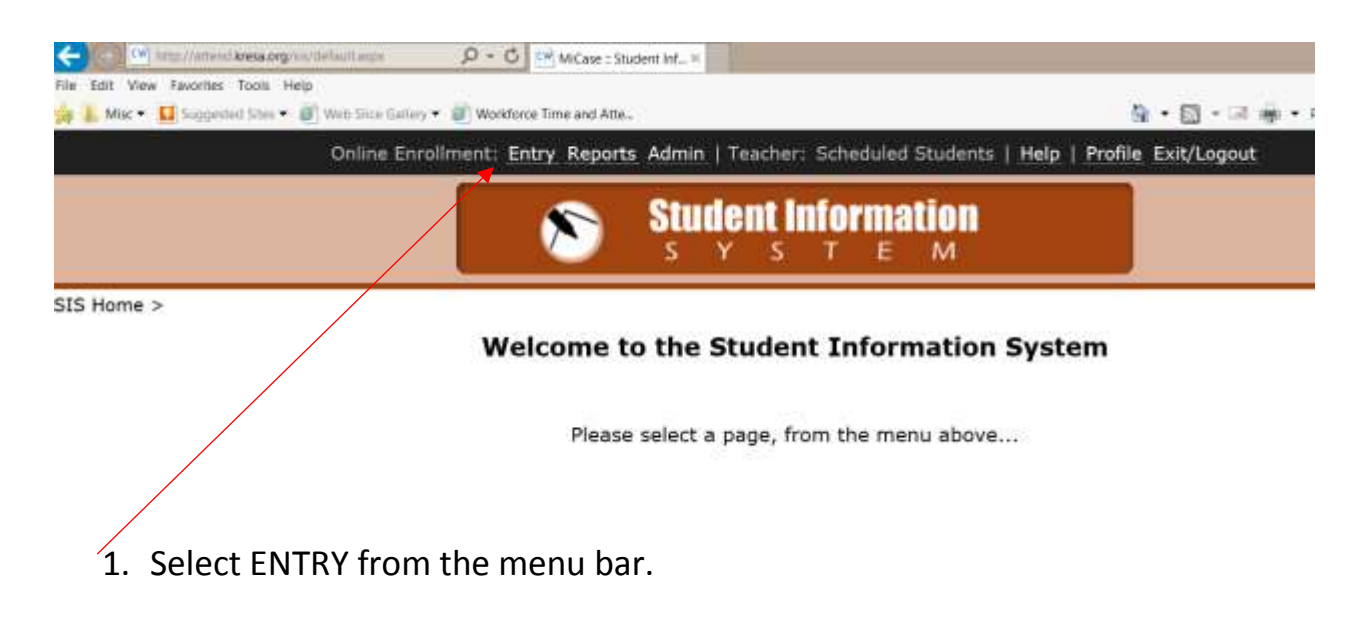

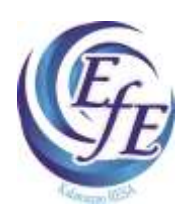

Online Course Enrollment

User Instructions

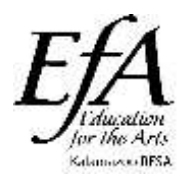

|                                                                                           | Online Enrollment: Entry                                                                                                    | Reports Admin   T                                                                          | eacher: Sch    | neduled Students   Help   Profile E                                                                                                    | cit/Logout                                                                                                    |
|-------------------------------------------------------------------------------------------|----------------------------------------------------------------------------------------------------|--------------------------------------------------------------------------------------------|----------------|----------------------------------------------------------------------------------------------------|----------------------------------------------------------------------------------------------------|
|                                                                                           |                                                                                                    | Stude                                                                                      | ent Info       | E M                                                                                                    |                                                                                                    |
| ) > Online En                                                                             | rollment                                                                                                    |                                                                                            |                | Broassa                                                                                                    |                                                                                                    |
| JI                                                                                        | ✓ CONSTRUCT                                                                                                    | TON TRADES, BLDG                                                                           | . 01. Full Ye  | sar, EFE                                                                                                    | Refr                                                                                                    |
| Jurse Detail                                                                              | Enrolled Wait List Change Log                                                                                                 | ION TRADES, BLDG                                                                           | i, 01, Full Ye | ear, EFE                                                                                                    | Refr                                                                                                    |
| JI<br>Jourse Detail                                                                       | Enrolled Welt List Change Log<br>CONSTRUCTION TRADES                                                                          | ION TRADES, BLDG<br>s<br>District                                                          | i, 01, Full Ye | Students matching f                                                                                                    | Refr<br>1/tar - 947 / 29534<br>PN                                                                               |
| JI<br>Jourse Detail<br>Title<br>Course #                                                  | CONSTRUCT<br>Enrolled Welt List Change Log<br>CONSTRUCTION TRADES<br>BLDG                                                     | District<br>Allowed                                                                        | i, 01, Full Ye | Students matching f                                                                                                    | Refr<br>Niter - 947 / 29534<br>PN<br>ANIEL, M, 12, CS                                                           |
| II<br>Jurse Detsil<br>Title<br>Course #<br>Location                                       | CONSTRUCT<br>Enrolled Welt List Change Lag<br>CONSTRUCTION TRADES<br>BLDG<br>OFFSITE-LN                                       | District<br>Allowed<br>Filled                                                              | i, 01, Full Ye | Students matching f<br>AARTILA, SARAH, , F, 12,<br>B ABAJE, ALEXANDER, JAG<br>D ABBATE, ALEXANDER, JAG                                                                                                    | Refr<br>Ilter - 947 / 29534<br>PN<br>ANIEL, M, 12, CS<br>COB, M, 12,                                            |
| U<br>Course Detail<br>Title<br>Course #<br>Location<br>Class Time                         | CONSTRUCT<br>Enrolled Welt List Change Log<br>CONSTRUCTION TRADES<br>BLDG<br>OFFSITE-LN<br>7:45-10:30                         | S<br>District<br>Allowed<br>Filled<br>Wait List                                            | i, 01, Full Ye | Students matching /<br>AARTILA, SARAH, , F, 12,<br>B ABATE, ALEXANDER, JAC<br>D ABBATE, ALEXANDER, JAC<br>D ABBATE, EMILY, K., 09,<br>E ABBATE, EMILY, K., 09,<br>E ABBCTT, EMILY, K., 09,                                                                                                    | Refr<br>Niter - 947 / 29534<br>PN<br>ANIEL, M, 12, C5<br>COB, M, 12,                                            |
| II<br>Title<br>Course #<br>Location<br>Class Time<br>Teacher                              | CONSTRUCTION TRADES<br>BLDG<br>OFFSITE-LN<br>7:45-10:30<br>BRIAN SEGRAVES                                                     | DISTRADES, BLDG<br>District<br>Allowed<br>Filled<br>Wait List<br>County-wide               | 6, 01, Full Ye | Students matching /<br>AARTILA, SARAH, , F, 12,<br>B ABATE, ALEXANDER, JAC<br>D ABBATE, LEXANDER, JAC<br>D ABBATE, LEXANDER, JAC<br>D ABBATE, EMILY, K, 09,<br>E ABBOTT, ALEXANDER, T,<br>G ABBOTT, ALEXANDER, T,                                                                                                    | Refr<br>PN<br>ANIEL, M, 12, C5<br>COB, M, 12,<br>5<br>C0<br>M, GR, PN                                           |
| II<br>Title<br>Course #<br>Location<br>Class Time<br>Teacher<br>Max Seats                 | CONSTRUCTION TRADES<br>BLDG<br>OFFSITE-LN<br>7:45-10:30<br>BRIAN SEGRAVES<br>20                                               | DISTRATES, BLDG                                                                            | 20             | Students matching /<br>AARTILA, SARAH, , F, 12,<br>B ABATE, ALEXANDER, JA<br>D ABBATE, LEXANDER, JA<br>D ABBATE, EMILY, K, 09,<br>E ABBOTT, ALEXANDER, T,<br>ABBOTT, ALEXANDER, T,<br>ABBOTT, ALEXANDER, T,<br>ABBOTT, ALEXANDER, T,<br>ABBOTT, DOUSD                                                                              | Refr<br>PN<br>ANIEL, M, 12, C5<br>COB, M, 12,<br>C<br>TO<br>M, GR, PN<br>TH, F, 12, PN<br>IAS, 11               |
| JI<br>ourse Detail<br>Title<br>Course #<br>Location<br>Class Time<br>Teacher<br>Max Seats | CONSTRUCT<br>Enrolled Weit List Change Log<br>CONSTRUCTION TRADES<br>BLDG<br>OFFSITE-LN<br>7:45-10:30<br>BRIAN SEGRAVES<br>20 | DISTRICT<br>District<br>Allowed<br>Filled<br>Wait List<br>County-wide<br>Allowed<br>Filled | 20<br>18       | Students matching f<br>AARTILA, SARAH, , F, 12,<br>B ABATE, LALEXANDER, JAC<br>ABBATE, LEXANDER, JAC<br>ABBATE, EMILY, K., 09,<br>E ABBATE, EMILY, K., 09,<br>E ABBOTT, ALEXANDER, JAC<br>ABBOTT, ALEX. M, M, 11, RP,<br>G ABBOTT, ALEX. M, GR,<br>G ABBOTT, ALEX. M, GR,<br>H ABBOTT, DEVIN, FLIZABE<br>J ABBOTT, JONELL, LYNN, S | Refr<br>PM<br>ANIEL, M, 12, C5<br>COB, M, 12,<br>C<br>C0<br>M, GR, PN<br>TH, F, 12, PN<br>LAS, 11,<br>F, 12, KC |

- 1. Click on the Program drop down menu to filter for EFA, EFE, or EMC courses.
- 2. From the Course menu, choose the course you would like to enroll the student.
- 3. The course detail provides class time and notes specific to the class.
- 4. Filter the student list by first letter of the last name then select the student you wish to enroll.

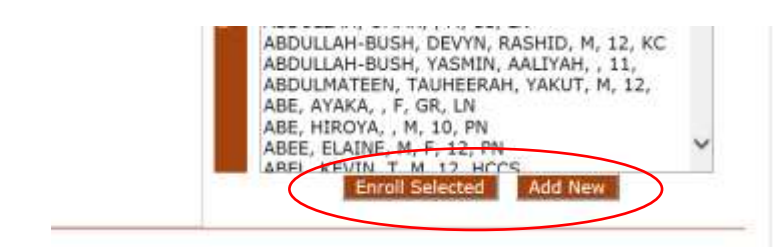

- 5. Click the **Enroll Selected** button, and the student will be enrolled in the course shown or put on the wait list if all slots are taken.
  - a. Non-public, homeschooled, or newly enrolled students may need to be <u>Added New.</u>

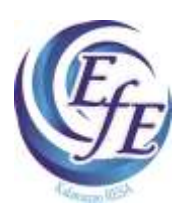

Online Course Enrollment User Instructions

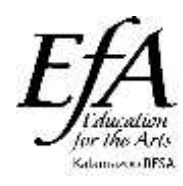

Please <u>REVIEW</u> the student's personal information before clicking the <u>CONTINUE</u> button. EFA, EFE, and EMC use this information for spring orientation invitations, back to school letters, etc.). Please help to ensure this information is as correct as possible during the enrollment process.

|                    |               | 8                           | Student li       | nformation<br>T E M     |                  |                                        |
|--------------------|---------------|-----------------------------|------------------|-------------------------|------------------|----------------------------------------|
| ne > Online Enro   | oliment -     |                             |                  |                         |                  | A                                      |
| ligh School<br>All | ~             | Course<br>CONSTRUCTION TRAD | DES, BLDG, 01, F | ull Year, EFE           | Program          | Refr                                   |
| Please Rev         | iew & Correct |                             |                  |                         |                  | Bold field titles mark required fields |
| Student Info       | ormation      |                             |                  |                         |                  | Continue                               |
| First Name         | LOGAN         | M.I.                        | Last Name        |                         |                  | Cancel                                 |
| Birthdate          | 10/09/1995    | 10                          |                  | Sec. 199                |                  |                                        |
| Gender             | O Female • M  | fale O Unknown              |                  |                         |                  |                                        |
| Ethnicity          | Select        | ~                           | (primary) View M | Aulti-Ethnicity         |                  |                                        |
| Home Addr          | ess           |                             | School Info      |                         |                  |                                        |
| St. Number         | 8845          |                             | UIC              | 1                       |                  |                                        |
| Street             |               |                             | Grade            | 11 (at time you cre     | ate the student) |                                        |
| City               | PORTAGE       |                             | High School      | Portage Central         | ~                |                                        |
| State              | MI            |                             |                  | e.g. School student att | ends.            |                                        |
| Zip Code           | 49002         |                             |                  |                         |                  |                                        |
| Phone              |               | (a/c & number)              |                  |                         |                  |                                        |

\*Clicking the Continue button will enroll the student.

#### VIEW AND MANAGE ENROLLED STUDENTS

|                        | CONSTRUC            | TION TRADES, BL | DG, DI, Fuil Year, CFE | VIALE AUL. |                       | Nen est         |
|------------------------|---------------------|-----------------|------------------------|------------|-----------------------|-----------------|
| Course Detail Enrolled | Wait List Change Lo | gs              |                        |            |                       |                 |
|                        |                     |                 |                        | Prin       | nary Sort: 🖲 Enrolled | d 🔿 Rank 🔿 Name |
| lame                   |                     | Grade/HS        | Enrolled               | Ву         | Rank 🗐                |                 |
|                        |                     | # 10 / LONG     | 1/20/2016 P-04-20 AM   | VICKSBURG  | 0.00                  | What I Bet      |

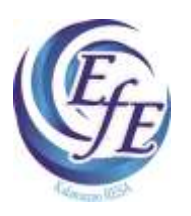

Online Course Enrollment

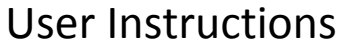

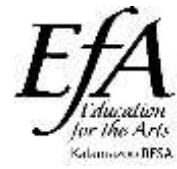

By clicking on the **<u>Enrolled</u>** tab you can view the list of enrolled students, drop or move students to the wait list, and view the number of slots available to your district.

### MONITOR ENROLLMENT WITH REPORTS

|                                                                                                    |                                                                                                    |                                                                                                    | e eni                                            |                             | _                                                 |           |                                   |                   |                                   |                |                                                        |                                    |                                                                  |                          |                                          |             |                                         |             |                              |            |                              |                |                        |              |                           | _               |            |                              |                     |
|----------------------------------------------------------------------------------------------------|----------------------------------------------------------------------------------------------------|----------------------------------------------------------------------------------------------------|--------------------------------------------------|-----------------------------|---------------------------------------------------|-----------|-----------------------------------|-------------------|-----------------------------------|----------------|--------------------------------------------------------|------------------------------------|------------------------------------------------------------------|--------------------------|------------------------------------------|-------------|-----------------------------------------|-------------|------------------------------|------------|------------------------------|----------------|------------------------|--------------|---------------------------|-----------------|------------|------------------------------|---------------------|
|                                                                                                    |                                                                                                    |                                                                                                    |                                                  |                             |                                                   | ł         | R                                 | )                 | S                                 | tud            | len<br>Y                                               | s                                  | nfo<br>T                                                         | rm<br>E                  | ati<br>^                                 | <b>D 11</b> |                                         |             |                              |            |                              |                |                        |              |                           |                 |            |                              |                     |
| SIS Home 3                                                                                                    | <ul> <li>Online Enrol</li> </ul>                                                                                                    | liment Rep                                                                                               | orts                                             |                             |                                                   |           |                                   |                   |                                   |                |                                                        |                                    |                                                                  |                          |                                          |             |                                         |             |                              |            | _                            | _              | _                      | _            | _                         |                 |            |                              | _                   |
|                                                                                                    |                                                                                                    |                                                                                                    |                                                  |                             |                                                   |           |                                   |                   |                                   |                |                                                        |                                    |                                                                  |                          |                                          | _           | _                                       | _           | _                            | _          |                              |                |                        |              |                           | Ŧ               | ilter      | (用)                          |                     |
|                                                                                                    |                                                                                                    |                                                                                                    |                                                  |                             |                                                   |           |                                   |                   |                                   |                |                                                        |                                    |                                                                  |                          | -                                        |             |                                         |             |                              | -          |                              |                |                        |              |                           |                 |            |                              |                     |
| 1                                                                                                    | ligh school:                                                                                                    | All                                                                                                    |                                                  |                             |                                                   |           | ~                                 | Sit               | te: A                             | лy             |                                                        |                                    |                                                                  |                          | ~                                        | Cour        | rse T                                   | ype         | All                          | < 3        | ihbw                         | zero           |                        | No           | Yes                       |                 |            |                              |                     |
|                                                                                                    | 1999) - P                                                                                                    | -                                                                                                    | -                                                | _                           | -                                                 |           |                                   |                   |                                   |                |                                                        |                                    |                                                                  |                          |                                          | $\sim$      |                                         |             |                              | /          |                              |                |                        |              |                           |                 |            |                              |                     |
|                                                                                                    | Die                                                                                                    | mlau Chude                                                                                               | and the second                                   | 10.00                       | 6ON                                               | -         | 1994                              | healt             | 1.1                               | . Seb          | Incl                                                   | 1062                               | Cobe                                                             | at 14 a                  |                                          | delice      | A                                       |             | _                            |            |                              |                |                        |              |                           |                 |            |                              |                     |
|                                                                                                    | Lin                                                                                                    | play stout                                                                                               | nuac                                             | 100                         | 0                                                 | 65        | 30                                | 1001.             | - 14                              | y sui          | 001                                                    | onty                               | acno                                                             | 01.4.1                   | ou-p                                     | ublics      | CTOP 1                                  |             |                              |            |                              |                |                        |              |                           |                 |            |                              |                     |
|                                                                                                    |                                                                                                    |                                                                                                    |                                                  |                             |                                                   | /         |                                   |                   |                                   |                |                                                        |                                    |                                                                  |                          |                                          |             |                                         |             |                              |            |                              |                |                        |              |                           |                 |            |                              |                     |
|                                                                                                    |                                                                                                    |                                                                                                    |                                                  |                             | _                                                 | _         |                                   |                   |                                   |                |                                                        |                                    |                                                                  |                          |                                          |             |                                         |             |                              |            |                              |                |                        |              |                           |                 |            |                              |                     |
|                                                                                                    |                                                                                                    |                                                                                                    |                                                  |                             |                                                   |           |                                   |                   |                                   |                | Die                                                    | al and                             | 0                                                                | 100                      |                                          |             |                                         |             |                              |            |                              |                |                        |              |                           |                 |            |                              |                     |
|                                                                                                    |                                                                                                    |                                                                                                    |                                                  |                             |                                                   |           |                                   |                   |                                   |                | Dis                                                    | play                               | Repo                                                             | rt                       |                                          |             |                                         |             |                              |            |                              |                |                        |              |                           |                 |            |                              |                     |
| _                                                                                                    |                                                                                                    |                                                                                                    |                                                  |                             |                                                   |           |                                   |                   |                                   |                | Dis                                                    | play                               | Repo                                                             | rt                       |                                          |             |                                         |             |                              |            |                              |                |                        |              |                           |                 |            |                              |                     |
| Rea                                                                                                    | dy 12/6/20                                                                                                    | 16 1:20:0                                                                                                | 8 PM                                             |                             |                                                   |           |                                   |                   |                                   |                | Dis                                                    | play                               | Repo                                                             | it                       |                                          |             |                                         |             |                              |            |                              |                |                        |              |                           |                 |            | -                            |                     |
| Rea                                                                                                    | dy 12/6/20                                                                                                    | 16 1:20:0                                                                                                | 8 PM                                             |                             |                                                   |           |                                   |                   |                                   |                | Dis                                                    | play                               | Repo                                                             | it                       | 0                                        |             |                                         |             |                              |            |                              |                |                        |              |                           |                 |            | -                            |                     |
| Rea                                                                                                    | dy 12/6/20                                                                                                    | 16 1:20:0                                                                                                | 8 PM                                             |                             |                                                   |           |                                   |                   |                                   |                | Dis                                                    | play                               | Repo                                                             | irt .                    |                                          |             |                                         |             |                              |            |                              |                |                        |              |                           | Enco            | ollina     | not l                        | Vatris              |
| Rea<br>County-wide                                                                                                    | dy 12/6/20<br>Programs                                                                                                    | 16 1:20:0                                                                                                | 8 PM                                             |                             |                                                   |           |                                   |                   |                                   |                | Dis                                                    | play                               | Repo                                                             | n                        |                                          |             |                                         |             | -1                           |            |                              |                |                        |              | E                         | Enro            | ollma      | ent f                        | Matrix              |
| Rea<br>County-wide                                                                                                    | dy 12/6/20<br>Programs                                                                                                    | 16 1:20:0                                                                                                | 8 PM<br>Fuesc                                    | tay,                        | Dece                                              | mbe       | r 6,                              | 2016              | 1:20                              | PM             | Dis<br>Ka<br>  Hi                                      | play<br>ren f<br>gh S              | Repo                                                             | n<br>I: All              | .   5                                    | Site: /     | Any.                                    | 1.          | Shov                         | Zero       | s: N                         | 5              |                        |              | E                         | Enro            | ollme      | ent l                        | Matrix              |
| Rea<br>County-wide                                                                                                    | dy 12/6/20<br>Programs                                                                                                    | 16 1:20:0                                                                                                | 8 PM<br>Fuesc                                    | tay,                        | Dece                                              | mbe       | r 6,                              | 2016              | 1:20                              | PM             | Dig<br>Ka<br>  Hi                                      | play<br>ren f<br>gh S              | Repo                                                             | n<br>I: All              | .   5                                    | Site: /     | Any.                                    |             | Shov                         | Zero       | s: N                         | 0              |                        |              | E                         | Enro            | olime      | ent l                        | Matrix              |
| Rea<br>County-wide                                                                                                    | dy 12/6/20<br>Programs                                                                                                    | 16 1:20:0                                                                                                | 8 PM<br>Fuesc                                    | tay,<br>county              | Dece<br>y wide                                    | mbe       | r 6,                              | 2016              | 1:20                              | PM             | Ka<br>  Hi                                             | ren f<br>gh S                      | Roby                                                             | n<br>I: All<br>GL        | .   5                                    | Site: /     | Any.                                    | <br>LN      | Shov                         | Zerc       | s: N                         | D<br>PC        |                        | PN           | E                         | Enro            | olime      | ent l                        | Matrix<br>rx        |
| Rea<br>County-wide                                                                                                    | dy 12/6/20<br>Programs<br>Stin                                                                                                    | 16 1:20:0                                                                                                | 8 PM<br>Fuesc                                    | lay,<br>county<br>Enr.      | Dece<br>y wide<br>Open                            | mbe<br>wa | ( 6,<br>5                         | 2016<br>20<br>F W | 1:20<br>5                         | ) PM           | Ka<br>  Hi<br>s                                        | ren f<br>gh S<br>av                | Repo<br>Roby<br>choe                                             | n<br>I: All<br>GL F W    | ,   5<br>8<br>5                          | Site: /     | Any.                                    | <br>LN<br>T | Shov<br>v s                  | Zero<br>PA | s: N                         | D<br>PC<br>E W | 5                      | PN<br>E      | E<br>W S                  | Enro<br>sc<br>f | olime      | ent l                        | Matrix<br>nx<br>E w |
| Rea<br>County-wide                                                                                                    | dy 12/6/20<br>Programs<br>site<br>sutter www.ccm                                                                                                    | 16 1:20:0<br>1<br>Class Time<br>1:3009-1:81<br>MCN                                                       | 8 PM<br>Fuesc<br>Max<br>25                       | lay,<br>Sount;<br>Enr.      | Dece<br>v wide<br>Open<br>24                      | mbe<br>wa | r 6,<br>6                         | 2016<br>20<br>F W | 1:20<br>9<br>25                   | PM<br>S<br>E W | Ka<br>  Hi<br>5<br>25                                  | play<br>ren f<br>gh S<br>sx<br>E M | Repo<br>Roby<br>chool                                            | n<br>I: All<br>E W       | .   S<br>8<br>25                         | Site: /     | Any.<br>8                               | <br>LN<br>1 | Shov<br>v s                  | Zero<br>PA | 5: N<br>5<br>25              | D<br>PC<br>E V | / <u>S</u><br>25       | PN<br>E      | E<br>W S<br>25            | Enro<br>sc      | olime      | ent /<br>5<br>25             | Matrix<br>nx<br>E w |
| Rea<br>County-wide                                                                                                    | dy 12/6/20<br>Programs<br>Site<br>Sutter Acceleration<br>New Acceleration                                                                                                    | 16 1:20:0                                                                                                | 8 PM<br>Fuesc<br>Max<br>25<br>25                 | lay,<br>Sount;<br>Enr.      | Dece<br>y wide<br>Open<br>24<br>25                | mbe<br>wa | r 6,<br>8<br>25<br>25             | 2016<br>8<br>8 W  | 1:20<br>6<br>25<br>35             | PM<br>S<br>E W | Ka<br>  Hi<br>  S<br>  25                              | play<br>ren f<br>gh S<br>sa<br>e w | Repo<br>Roby<br>chool                                            | n<br>I: All<br>GL<br>F W | .   5<br>8<br>25<br>25                   | Site: /     | Any.<br>8<br>25<br>25                   | <br>EN<br>T | Shov<br>v s<br>25<br>25      | Zerc<br>PA | 5: N<br>5<br>25<br>25        | D<br>PC        | <b>5</b><br>25<br>25   | PN           | E<br>W S<br>25<br>25      | Enro<br>sc      | olime<br>w | ent /<br>5<br>25<br>25       | Matrix<br>nx<br>E w |
| Rea<br>County-wide<br>course<br>voole caleATIVE<br>voole caleATIVE                                                            | dy 12/6/20<br>Programs<br>Suth<br>Suth Motor CR<br>New Media<br>New Media                                                                                                    | Class Time<br>8:3000-1:88<br>9000<br>8:3000-1:88<br>9000                                                 | 8 PM<br>Fuesc<br>Max<br>25<br>25                 | tay,<br>iounty<br>Enr.      | Dece<br>y wide<br>Open<br>24<br>25                | mbe<br>wa | r 6,<br>8<br>25<br>25             | 2016<br>20<br>6 W | 1:20<br>8<br>25<br>35             | PM<br>5<br>EW  | Ka<br>  Hi<br>  S<br>  25<br>  25                      | play<br>ren f<br>gh S<br>a<br>e M  | Rapo<br>Raby<br>chool                                            | n<br>I: All<br>GL<br>F W | .   5<br>8<br>25<br>25                   | Site: /     | Any.<br>8<br>25<br>25                   | <br>        | Shov<br>v s<br>25            | Zerc<br>PA | 51 N<br>5<br>25<br>25        | D<br>PC<br>E W | / <b>S</b><br>25<br>25 | PN           | 8<br>25<br>25             | Enro<br>sc      | ollma<br>w | ent  <br>5<br>25<br>25       | Matrix<br>nx<br>E w |
| County-wide                                                                                                    | dy 12/6/20<br>Programs<br>Suite<br>Suite<br>November<br>November<br>Nove | Class Time<br>1.3004 - 1.00<br>1.3004 - 1.00<br>1.3004 - 1.00<br>1.3004 - 1.00<br>2.40-0.00              | 8 PM<br>Fuesc<br>Max<br>25<br>25<br>20           | tay,<br>county<br>Enr.<br>1 | Dece<br>y wide<br>Open<br>24<br>25<br>10          | mbe<br>wa | r 6,<br>8<br>25<br>25             | 2016<br>20<br>F W | 1:20<br>8<br>25<br>35             | PM<br>S<br>E W | Chis<br>Ka<br>  Hi<br>25<br>25<br>25                   | play<br>ren f<br>gh S<br>av<br>e w | Raby<br>chool                                                    | n<br>I: All<br>GL        | .   5<br>8<br>25<br>25                   | Site: /     | Any.<br>8<br>25<br>25                   | <br>IN<br>3 | Shov<br>25<br>25             | Zerc       | 5: N<br>5<br>25<br>25        | PC<br>E W      | <b>8</b><br>25<br>25   | PN<br>E      | E<br>25<br>25             | Enro<br>SC      | ollma<br>w | ent  <br>5<br>25<br>25       | Matrix<br>nx<br>E w |
| County-wide                                                                                                    | dy 12/6/20<br>Programs<br>Sum<br>suffer were repuised<br>of IT were repuised<br>and the repuised<br>of IT were repuised<br>and the repuised<br>of the repuised<br>of t                                                                                                    | 16 1:20:00<br>T<br>Class Time<br>B. 2007 108<br>B. 2007 108<br>B. 2007 108<br>B. 2007 108<br>B. 2007 108 | 8 PM<br>Fuesc<br>Max<br>25<br>25<br>20           | tay,<br>county<br>Enr.<br>1 | Dece<br>open<br>24<br>25<br>10                    | mbe<br>wa | r 6,<br>8<br>25<br>25             | 2016<br>9<br>8 W  | 1:20<br>6<br>25<br>35             | PM<br>S        | Chis<br>Ka<br>  Hi<br>25<br>25                         | play<br>ren f<br>gh S<br>av        | Repo<br>Roby<br>chool<br>25<br>25                                | n<br>I: All<br>GL        | .   5<br>8<br>25<br>25                   | Site: /     | Any.<br>8<br>25<br>25                   | <br>LN<br>3 | Shov<br>25<br>25             | Zerc       | 51 N<br>5<br>25<br>25        | PC<br>E W      | <b>5</b><br>25<br>25   | PNE          | 8<br>25<br>25             | Enro<br>sc      | w          | s<br>25<br>25                | Matrix<br>rx<br>E w |
| Rea<br>County-wide<br>Course<br>NOOBE CREATIVE<br>NOOBE CREATIVE<br>NOOBE CREATIVE<br>NOO MALTIMEDIA                          | dy 12/6/20<br>Programs<br>Sile<br>sufter woo cre<br>new wool<br>aver the woo cre<br>new wool<br>sufter woo cre<br>new wool<br>aver the wool<br>contrast<br>aver the contrast<br>aver the contrast                                                                                                    | Class Time<br>0.3004-1.00<br>0.3004-1.00<br>0.3004-1.00<br>1.40-0.00<br>12:15-1:459:9-3                  | 8 PM<br>Fuesc<br>Max<br>25<br>25<br>20<br>23     | tay,<br>county<br>Enr.<br>1 | Dece<br>wide<br>Open<br>24<br>25<br>10<br>15      | wa.       | r 6,<br>s<br>25<br>25<br>25<br>25 | 2016<br>20<br>F W | 1:20<br>6<br>25<br>35<br>23       | PM<br>S        | City<br>Ka<br>  Hi<br>25<br>25<br>25<br>25<br>25<br>25 | play<br>ren f<br>gh S<br>sA<br>E W | Repo<br>Roby<br>chool<br>25<br>25<br>23                          | n<br>I: All<br>E W       | .   5<br>8<br>25<br>25<br>25<br>25       | Site: /     | Any.<br>8<br>25<br>25<br>25<br>25       | <br>EN<br>3 | Shov<br>25<br>25<br>23       | Zerc       | 5: N<br>25<br>25<br>23       | PC<br>E W      | × \$<br>25<br>25<br>23 | PN<br>E      | E<br>25<br>25<br>25<br>23 | Enro<br>sc      | ollma<br>w | ent  <br>s<br>25<br>25<br>23 | Matrix<br>rx<br>1   |
| Rea<br>County-wide<br>Doole CREATIVE<br>DOOLE CREATIVE<br>DOOLE CREATIVE<br>DOOLE CREATIVE<br>DOOLE CREATIVE<br>DO MUSIC STUD | dy 12/6/20<br>Programs<br>Site<br>Suff®[_wooccess<br>Suff®]_wooccess<br>Suff®[_wooccess<br>Suff®]_wooccess<br>Suff®[_wooccess<br>Suff®]_wooccess<br>Suff®]_wo                                                                                                    | 16 1:20:0<br>Class Time<br>5:3004 - 1:0<br>10:004 - 1:0<br>10:05 - 1:45 P = 5<br>5:7-45 FM web           | 8 PM<br>Fuesc<br>6<br>75<br>25<br>20<br>23<br>19 | tay,<br>county<br>Enr.<br>1 | Dece<br>wide<br>Open<br>24<br>25<br>10<br>15<br>5 | mbe<br>wa | ¢ 6,<br>5<br>25<br>25<br>25<br>23 | 2016<br>*<br>* w  | 1:20<br>8<br>25<br>35<br>23<br>23 | PM<br>S        | City<br>Ka<br>  Hi<br>25<br>25<br>25<br>25<br>23<br>23 | play<br>ren f<br>gh S<br>iA<br>E M | Repo<br>Robyi<br>chool<br>25<br>25<br>25<br>25<br>25<br>25<br>25 | n<br>I: All<br>E W       | .   5<br>8<br>25<br>25<br>25<br>21<br>21 | Site: /     | Any.<br>8<br>25<br>25<br>25<br>23<br>23 | <br>EN<br>3 | Shov<br>25<br>25<br>25<br>23 | Zero       | 5: N<br>25<br>25<br>23<br>23 | PC<br>E W      | × \$<br>25<br>23<br>23 | PN<br>E<br>2 | E<br>25<br>25<br>23<br>23 | Enro<br>sc      | w          | ent  <br>5<br>25<br>23<br>23 | Matrix<br>rx<br>1   |

### From the Modules Menu, choose **Online Enrollment – Reports**

Here you can quickly see how many slots are available in each course, the number of wait list students, and view your students enrolled in each class. Filter this list to display students or not display students. You can also filter by choosing EFA, EFE, or EMC from the "Course Type" drop down menu.

Use this report during Open Enrollment\* to see where open slots remain, as well as the number of students on wait lists for all countywide programs.

As a reminder, Open Enrollment occurs for all classes after the deadline for using slots. At this time slots are no longer reserved and all open seats are open on a first come, first served basis.